# Lei Geral de Proteção de Dados (LGPD)

O que é a LGPD? Aplicabilidade da LGPD 1. Confirmação e acesso aos dados (Art. 18, I e II da LGPD) Tela Gestão LGPD Linx Administrativo > Módulos > LGPD > Manutenção > Gestão LGPD 2. Correção de dados (Art. 18, III da LGPD) Clientes Varejo Clientes Atacado no ambiente Operacional ou Administrativo 3. Anonimização, bloqueio ou eliminação de dados desnecessários, excessivos ou tratados em desconformidade (Art. 18, IV da LGPD) Anonimização Acompanhe o passo a passo para realizar a anonimização de um titular de dados no Linx UX: 4. Portabilidade dos dados a outro fornecedor de serviço ou produto (Art. 18, V da LGPD) Anexo A: Inclusão de informação sobre consentimento\* junto ao cadastro de pessoa física Anexo B: Informação sobre uso de dados para consulta dos usuários do sistema

# O que é a LGPD?

A Lei nº 13.709/2018, com vigência em 2020, também chamada de Lei Geral de Proteção de Dados Pessoais, tem como objetivo assegurar o direito à privacidade e à proteção de dados pessoais dos titulares, por meio de regras únicas e harmônicas sobre tratamento de dados pessoais, por todos os agentes de tratamento (operadores e controladores) que fazem tratamento e coleta de dados.

## Aplicabilidade da LGPD

"De compras on-line a redes sociais, de hospitais a bancos, de escolas a teatros, de hotéis a órgãos públicos, da publicidade à tecnologia: pode ter certeza, a LGPD afeta diferentes setores e serviços, e a todos nós brasileiras e brasileiros, seja no papel de indivíduo, empresa ou governo.

Fonte: (https://www.serpro.gov.br/lgpd/menu/a-lgpd/o-que-muda-com-a-lgpd)

A Dúvidas sobre a LGPD podem ser esclarecidas com a nossa área de privacidade de dados, a partir do e-mail privacidadededados@linx.com.br.

A seguir, são listadas as principais ferramentas para o exercício dos diretos dos titulares (entende-se por titular dos dados a pessoa natural a quem se referem os dados pessoais que são objeto de tratamento), bem como instruções para atendimento a cada um deles no sistema. Ainda, é possível encontrar instruções para temas específicos nos anexos ao final desse tutorial.

1. Confirmação e acesso aos dados (Art. 18, I e II da LGPD)

O titular dos dados (consumidor) tem o direito de solicitar ao controlador (varejista) a relação dos dados que estão em seu poder.

#### Tela Gestão LGPD

A tela Gestão LGPD concentra todas as necessidades de tratamento para as solicitações de titulares, como: relatórios, anonimização de dados, exportação e integração.

Para acessar a tela Gestão LGPD, siga o seguinte caminho:

Linx Administrativo > Módulos > LGPD > Manutenção > Gestão LGPD

Ou, busque por Gestão LGPD no campo de busca do menu lateral do Linx UX.

A tela Gestão LGPD faz a busca pelo cliente nos cadastros de Cliente Varejo e Cliente Atacado, e traz algumas funcionalidades como:

- Consulta de dados pessoais disponíveis no UX;
- Exportação completa de dados pessoais disponíveis, com acesso de tabelas do sistema para detalhes;
  Solicitação de anonimização e acompanhamento da execução da eliminação, até o final.

1 A tela Gestão LGPD não está disponível para todos os perfis de usuários. O Acesso à tela e suas informações é disponível apenas para perfil de Franqueador, dentro do ambiente administrativo, no módulo LGPD.

| stão LGPD                                |                          |                |                  | 2                                               |
|------------------------------------------|--------------------------|----------------|------------------|-------------------------------------------------|
| eracional > Módulos > Cadastros Base > 1 | Manutenção               |                |                  |                                                 |
|                                          |                          |                |                  |                                                 |
|                                          |                          |                |                  |                                                 |
| GESTÃO DE TITULARES                      | CONSULTA DE SOLICITAÇÕES |                |                  |                                                 |
|                                          |                          |                |                  |                                                 |
| dentification                            | ID Cliente               | Elandeira Rede |                  |                                                 |
| CPF ¥ 74383322093                        | Cliente Varejo 💙         | Selecionar     | BUSCAR           |                                                 |
|                                          |                          |                |                  |                                                 |
| Nome                                     | Identificador            | ID Cliente     | Bandeira Rede    | Ações                                           |
| AMANDA BRITO                             | 74383322093              | 854651         | Não Identificado | Selectorer v                                    |
|                                          |                          |                |                  | Selectory                                       |
|                                          |                          |                |                  | Gerar Relatório                                 |
|                                          |                          |                |                  | Historico de Consentamentos<br>Anomimizar Dados |
|                                          |                          |                |                  |                                                 |
|                                          |                          |                |                  |                                                 |
|                                          |                          |                |                  |                                                 |
|                                          |                          |                |                  |                                                 |

| ×         | Gestão LGPD                                 |                       |                  |                    |                  | ? = |
|-----------|---------------------------------------------|-----------------------|------------------|--------------------|------------------|-----|
| Q         | Linx Administrativo > Módulos > LGPD > Manu | utenção               |                  |                    |                  |     |
| *         |                                             |                       |                  |                    |                  |     |
| iei<br>د  | GESTÃO DE TITULARES                         | CONSULTA DE SOLICI    | TAÇÕES           |                    |                  |     |
|           | Identification                              | Status da solicitação | Periodo          |                    | _                |     |
|           | Selecionar ¥ 73447428023                    | Selecionar            | ✓ 1406/2021 →    | 14/07/2021 🛗 BUSCA | NR               |     |
| ⊕<br>±    | Data da solicitação CPF/Passa               | parte/RNE Protocolo   | Tipo solicitação | Status             | Ações            |     |
| ÷         | 03/07/2021 - 10:02h 000062326               | 12 242                | Anonimização     | Não iniciado       | Detailhes Opples |     |
| Leel<br>S | 02/07/2021 - 14:49h 141529556               | 51 236                | Anonimização     | Não iniciado       | Detalhes Opples  | ~   |
| 80        | 02/07/2021 - 18:12h 223196436               | 80 237                | Anonimização     | Não iniciado       | Detalhes Opples  |     |
| *         | 02/07/2021 - 20:21h 414512454               | 59 241                | Anonimização     | Não iniciado       | Detalhes Opples  | ~   |

Acesse a documentação completa sobre a tela Gestão LGPD.

| 2. Correção de dados (Art. 18, III da LGPD)                                                                                                    |
|----------------------------------------------------------------------------------------------------|
| O titular dos dados (consumidor) tem o direito de solicitar a correção de dados, incompletos, inexatos ou desatualizados ao controlador (varejista). Como por exemplo, a alteração do nome civil, endereço e outros. |
|                                                                                                    |
| Clientes Varejo                                                                                                    |
| Para obter a relação dos dados acesse o Linx Operacional > Módulos > Analytics > Vendas > Consultas Analíticas > Consulta de Cliente Varejo                                                                          |
| Q                                                                                                    |
| Utilize o botão Pesquisar para acessar os dados do cliente partir do número do CPF, RG, Nome ou Código do Cliente.                                                                                                   |
| Para editar os dados do cliente clique no botão Editar e, após atualizar as informações, salve o cadastro utilizando o botão Salvar                                                                                  |
| Clientes Atacado no ambiente Operacional ou Administrativo                                                                                                    |
| Para obter a relação dos dados no ambiente Operacional acesse o Linx Operacional > Módulos > Cadastro Base > Manutenção > Cadastro de Cliente Atacado                                                                |
| Para obter a relação dos dados no ambiente Administrativo acesse o Linx Administrativo > Módulos > Cadastro Base > Manutenção > Cadastro de Cliente Atacado                                                          |
| Utilize o botão Pesquisar o botão do cliente partir do número do CPF, Nome Fantasia ou Código do Cliente.                                                                                                    |
| Para editar os dados do cliente clique no botão Editar e, após atualizar as informações, salve o cadastro utilizando o botão Salvar                                                                                  |
| 3. Anonimização, bloqueio ou eliminação de dados desnecessários, excessivos ou tratados em desconformidade (Art. 18, IV da LGPD)                                                                                     |

O titular dos dados (consumidor) tem o direito de requerer a desvinculação de suas informações de qualquer banco de dados mantido pelo controlador (varejista) ou à sua ordem (banco de dados mantidos pela Linx).

#### Anonimização

Para atender os processos de LGPD, o Linx UX permite realizar a anonimização de dados de cliente varejo e atacado cadastrados na base de dados, sempre que solicitado pelo titular dos dados (consumidor). O processo de anonimização/revogação do cadastro do titular pode ser realizado pelo Linx UX ou pelo Reshop LGPD.

Listamos algumas opções para iniciar a anonimização de dados de cliente:

- CPF ou e-Mail > Para localização do Titular;
- ID Cliente Varejo, ID Cliente Atacado > Para localização do Titular que já teve algum dado anonimizado;
- Bandeira Rede;
- ID Solicitação (ID de solicitação externa. Exemplo: ID Reshop ou ID OneTrust solicita uma anonimização para o UX (não obrigatório));
- Sistema solicitante (não obrigatório).

Abaixo, um exemplo de como ficam os dados de um cliente que solicitou a anonimização:

- Nome De: "Maria Silva" para: "Anônimo"
- CPF De: "730.512.990-90" para: <valor aleatório e único, para ser usado como número de CPF inválido>

O processo de consentimento dos dados é realizado pelo titular dos dados a partir do Reshop LGPD.

Acompanhe o passo a passo para realizar a anonimização de um titular de dados no Linx UX:

1. Acesse a tela Gestão LGPD, disponível em Linx Administrativo > Módulos > LGPD > Manutenção > Gestão LGPD;

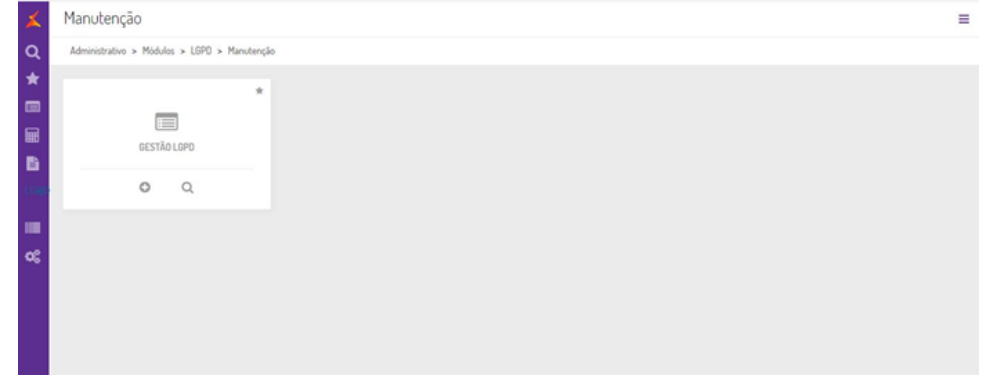

Na guia Gestão de Titulares selecione a opção Identificador CPF, digite o CPF e clique no botão Buscar. Na grid de resultados selecione o cliente que será anonimizado e no botão Ações selecione a opção A nonimizar Dados;

| estão LGPD                              |                          |               |                | ?                                                 |
|-----------------------------------------|--------------------------|---------------|----------------|---------------------------------------------------|
| ux Administrativo > Módulos > LGPD > Ma | nutenção                 |               |                |                                                   |
|                                         |                          |               |                |                                                   |
|                                         |                          |               |                |                                                   |
| GESTÃO DE TITULARES                     | CONSULTA DE SOLICITAÇÕES |               |                |                                                   |
| Identificador                           | ID Cliente               | Bandeira Rede |                | 2                                                 |
| CPF ¥ 535.673.750-59                    | Cliente Varejo 🗸         | Selecionar    |                | y BUSCAR                                          |
|                                         | -                        |               |                |                                                   |
| 1 de 1 linhas selecionadas              |                          |               |                | Ação em massa de anonimizar APUCAR                |
| TESTE TESTE TREZE                       | 535.673.750-59           | 12562         | The Beauty Box | 3 Selecionar V                                    |
|                                         |                          |               |                | Selecionar<br>Gerar Relatório                     |
|                                         |                          |               |                | Histórico de Consentimentos<br>Anomimizar Dudos 4 |
|                                         |                          |               |                |                                                   |
|                                         |                          |               |                |                                                   |
|                                         |                          |               |                |                                                   |
|                                         |                          |               |                |                                                   |

3. Após solicitar a anonimização clique em Confirmar no modal de confirmação para prosseguir com a solicitação.

| Linx Administrativo > Módulos > LGPD > Ma                                                                                                    | anutenção                                                                                 |                                                                                                    |                                                                                                    |                                                        |
|----------------------------------------------------------------------------------------------------|-------------------------------------------------------------------------------------------|----------------------------------------------------------------------------------------------------|----------------------------------------------------------------------------------------------------|--------------------------------------------------------|
|                                                                                                    |                                                                                           |                                                                                                    |                                                                                                    |                                                        |
|                                                                                                    |                                                                                           | _                                                                                                    |                                                                                                    |                                                        |
| GESTÃO DE TITULARES                                                                                                    | CONSULTA DE SOLICITAÇÕES                                                                  |                                                                                                    |                                                                                                    |                                                        |
| Identificador                                                                                                    | ID Cliente                                                                                | Bandeira Rede                                                                                                    |                                                                                                    |                                                        |
| CPF - 535.673.750-59                                                                                                    | Cliente Varejo 🗸                                                                          | Selecionar                                                                                                    | USCAR                                                                                                    |                                                        |
|                                                                                                    |                                                                                           |                                                                                                    |                                                                                                    |                                                        |
| 📕 1 de 1 linhas selectoradas                                                                                                    |                                                                                           |                                                                                                    |                                                                                                    |                                                        |
| TESTE TESTE TREZE                                                                                                    | 535.673.750-59                                                                            | 12562                                                                                                    | The Beauty Box                                                                                                    | Selectorur 🗸                                           |
|                                                                                                    |                                                                                           |                                                                                                    |                                                                                                    |                                                        |
|                                                                                                    |                                                                                           | Deseja prosseguir com o                                                                                                |                                                                                                    |                                                        |
|                                                                                                    |                                                                                           | agendamento da ação Anomimizar                                                                                         |                                                                                                    |                                                        |
|                                                                                                    |                                                                                           | Dados para este tituar?                                                                                                |                                                                                                    |                                                        |
|                                                                                                    |                                                                                           | CANCELAR                                                                                                    |                                                                                                    |                                                        |
|                                                                                                    |                                                                                           | As certimar real enterole gue tale seri-possiled                                                                       |                                                                                                    |                                                        |
|                                                                                                    |                                                                                           | cardena a agas apor a monano.                                                                                          |                                                                                                    |                                                        |
|                                                                                                    |                                                                                           |                                                                                                    |                                                                                                    |                                                        |
|                                                                                                    |                                                                                           |                                                                                                    |                                                                                                    |                                                        |
| Sestão LGPD                                                                                                    |                                                                                           |                                                                                                    |                                                                                                    |                                                        |
| Gestão LGPD<br>Linx Administrativo > Módulos > LGPD > M                                                                                                    | tarutenção                                                                                |                                                                                                    |                                                                                                    |                                                        |
| Gestão LGPD<br>Linu Administrativo > Modulos > LEPO > M                                                                                                    | lantenção                                                                                 |                                                                                                    |                                                                                                    |                                                        |
| Gestão LGPD<br>LinxAdministrativo > Módulos > LGPO > M                                                                                                    | tentenção                                                                                 |                                                                                                    |                                                                                                    |                                                        |
| Sestão LGPD<br>LinxAdministrativo > Modulus > LEPO > M<br>GESTÃO DE TITULARES                                                                                                    | CONSULTA DE SOLICITAÇÕES                                                                  |                                                                                                    |                                                                                                    |                                                        |
| Gestão LGPD<br>Line Administrativo > Middules > LEPD > M<br>GESTÃO DE TITULARES<br>Montificador                                                                                                    | CONSULTA DE SOLICITAÇÕES                                                                  | Banderica Rode                                                                                                    |                                                                                                    | _                                                      |
| Gestão LGPD<br>Line Administrativo > Modulos > LSPD > M<br>GESTÃO DE TITULARES<br>Mentificadar<br>CPF - S35 673 756-59                                                                                                    | CONSULTA DE SOLICITAÇÕES                                                                  | Elanderin Rode<br>Stelacturar                                                                                          | V BUISCAR DD                                                                                                    | -                                                      |
| Gestão LGPD<br>Linu Administrative > Modulos > LSPD > M<br>GESTÃO DE TITULARES<br>Mentificador<br>CIPT - v SSS 813 750-50                                                                                                    | CONSULTA DE SOLICITAÇÕES<br>DO Casolo<br>Casolo Vargo V                                   | Barderia Binde<br>Selectora                                                                                            | V RUSCAR                                                                                                    |                                                        |
| Gestão LGPD<br>Lixe Administrative > Modulos > LGPD > M<br>GESTÃO DE TITULARES<br>Sentificador<br>CRY + S35.673.756-59<br>T du Talma velocionolos                                                                                                    | CONSULTA DE SOLICITAÇÕES<br>DO Clante<br>Clante Vargo V                                   | Randeria Bode<br>Selectaria                                                                                            | V BUSCAR                                                                                                    | Aple on match & associate                              |
| Gestão LGPD<br>Line Administrative > Modulos > LGPD > M<br>CESTÃO DE TITULARES<br>Mentificador<br>CRY • S35.673.756-59<br>• 1 do 1 talvas valvanovas<br>• 1 do 1 talvas valvanovas<br>• TESTE TESTE TREZE                                                                                                    | CONSULTA DE SOLICITAÇÕES<br>CONSULTA DE SOLICITAÇÕES<br>Ciente Verge V                    | Bodera Bode<br>Selectore<br>12982                                                                                      | UUSCAR                                                                                                    | Agle on masse de anoménie 🛛 🕰<br>Statutor V            |
| Gestão LGPD<br>Linu Administrativo > Modulos > LGPD > M<br>GESTÃO DE TITULARES<br>Montificador<br>CIV v S35.873.758-59<br>1 to 1 titular unitrianada<br>1 to 1 titular unitrianada<br>TESTE TESTE TREZE                                                                                                    | CONSULTA DE SOLICITAÇÕES<br>Di Chente<br>Contro Vinnjo V<br>535.673.750-99                | Randeira Rade<br>Selisijonali<br>12842                                                                                 | UUSCAR                                                                                                    | Adde son march de monstrature (2014)<br>Schwarzen (* 1 |
| Gestão LGPD<br>Linx Administrativo > Modules > LEPO > M<br>CESTÃO DE TITULARES<br>Mentificadar<br>CRY - SIS 6/73.756-59<br>CRY - SIS 6/73.756-59<br>CR | Consulta DE Solicitações<br>Determina<br>Construitações<br>Construitações<br>Solicitações | Bardein Bede<br>Selecional<br>12542                                                                                    | V BUSCAR Disc                                                                                                    | Ação en nacio do acosterios do<br>Selectoras y         |
| Gestão LGPD<br>Line Administrative > Modules > LEPO > M<br>CESTÃO DE TITULARES<br>Exercificador<br>CIV v S35.873.756.59<br>1 do 1 linko velocidoredo<br>TESTE TESTE TIESTE TIEZE                                                                                                    | CONSULTA DE SOLICITAÇÕES Consulta DE SOLICITAÇÕES Consol Social Vingo                     | Renders Role<br>Bathicinair<br>12962                                                                                   | UUSCAR                                                                                                    | Agle an analos de analos er estas                      |
| Gestão LGPD<br>Line Administrativo > Modules > LEPO > M<br>CESTÃO DE TITULARES<br>Exercificador<br>CIV v S25.873.798-59<br>1 to 1 Educe univiendes<br>teste TESTE TREZE                                                                                                    | CONSULTA DE SOLICITAÇÕES  Consulta DE SOLICITAÇÕES  SIS 573.759-99                        | Earders Rede<br>Belecisae<br>12562<br>Parabéres Vicé solicitou a                                                       | ♥ BUSCAR INFORMATION OF STATE STATE ST | Agin mana is anninte<br>Sistema                        |
| Gestão LGPD<br>Loc Administrativo > Midulos > LEPD > M<br>GESTÃO DE TITULARES<br>Sometificador<br>CHY V SIS 873-758-759<br>16 1 Uniter winnimente<br>TESTE TESTE TREZE                                                                                                    | Standars, Sa<br>CONSULTA DE SOLICITAÇÕES<br>D Ciente<br>Castes Varejo V<br>535.673.750-69 | Banderica Riede<br>Steiscoure<br>12542<br>Parabéteri Vicol solicitou a<br>anonimusação de um registro com<br>suscessol | BUSCAR     Desclar The fissely floe                                                                                                    | Agis on mosts de acounties<br>Soletones V              |

Acesse a documentação completa sobre a Anonimização de Titular de Dados.

4. Portabilidade dos dados a outro fornecedor de serviço ou produto (Art. 18, V da LGPD)

O titular dos dados (consumidor) tem o direito de solicitar a transferência de seus dados para outro controlador (outro estabelecimento comercial). O sistema deverá ser capaz de exportar os dados em formato estruturado para importação em outro sistema.

É possível exportar os dados de clientes para planilha Excel a partir das telas Consulta de Cliente Varejo e Cadastro de Cliente Atacado (módulos Operacional e Administrativo).

### Anexo A: Inclusão de informação sobre consentimento\* junto ao cadastro de pessoa física

Para facilitar o controle dos consentimentos obtidos pela controlador (varejista) em ferramenta não oferecida pela Linx, o cadastro da pessoa física possibilita a vinculação do caminho (URL) onde o consentimento está armazenado (cópia digital, etc). (\*) Entende-se por consentimento a autorização do titular (consumidor) para uso de seus dados pessoais nos casos onde não há obrigação legal (ou outro embasamento legal).

O Linx UX será preparado para apoiar o varejista nesse sentindo.

### Anexo B: Informação sobre uso de dados para consulta dos usuários do sistema

Para simples consulta pelos usuários do sistema, é possível o cadastramento de instruções de apoio que aparecem nos momentos que os dados pessoais são exibidos no sistema. Tais instruções podem conter detalhes sobre os dados armazenados e os usos que o controlador (varejista) faz deles. É uma forma rápida da administração da rede disponibilizar instruções para os usuários do sistema (nas lojas, áreas de atendimento, etc).

O Linx UX será preparado para apoiar essas ações por meio do cadastramento de instruções de apoio.

Para instruções sobre o processo referente a LGPD no Linx OmniPOS, acesse:

Lei Geral de Proteção de Dados | Linx OmniPOS

Índice